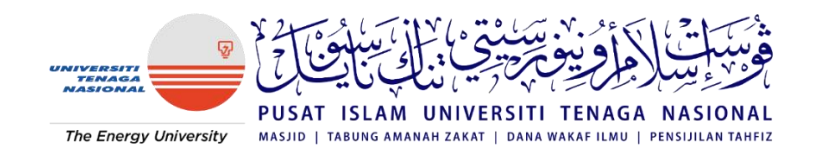

# MANUAL ONLINE APPLICATION FOR SUMBANGAN AWAL PENGAJIAN FROM DANA WAKAF ILMU UNITEN

#### STEP 1 : Go to UNITEN Website > <u>Apply > UniApps Login</u>

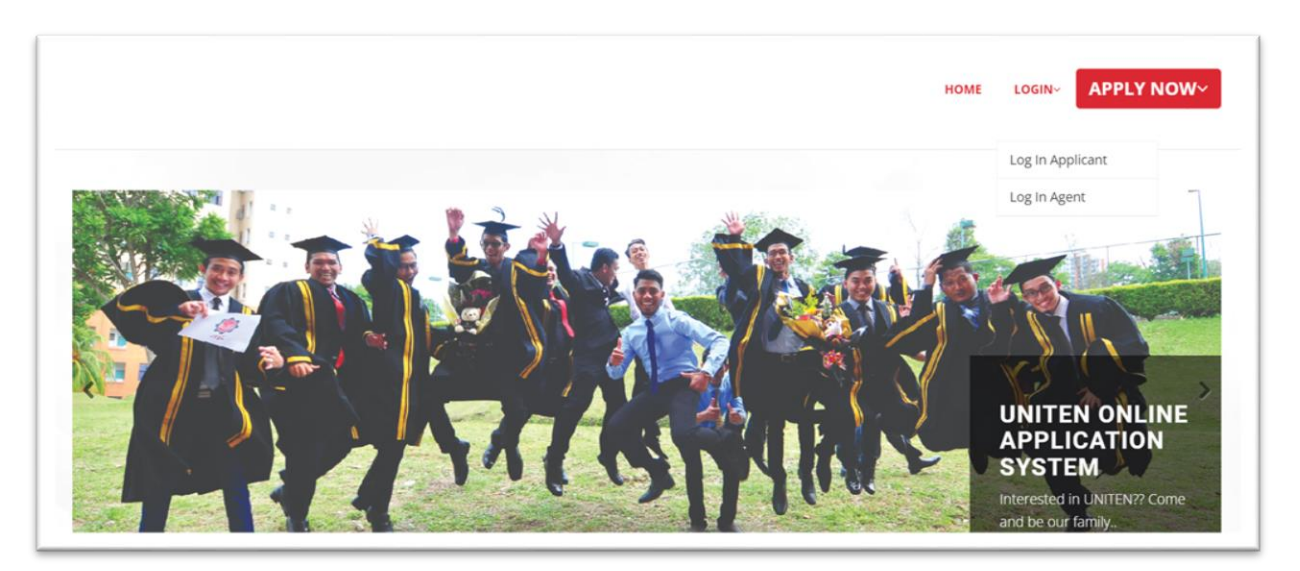

STEP 2 : Key-in your username and password

|           |                                     | НОМЕ                        | LOGIN- APPLY NOW- |                                                                                                    |
|-----------|-------------------------------------|-----------------------------|-------------------|----------------------------------------------------------------------------------------------------|
| ✓ / Login |                                     | FT.                         | 3                 | and the second second se |
|           | Log in Applicant to proceed your ap | plication                   |                   |                                                                                                    |
|           | Email Address                       |                             |                   |                                                                                                    |
|           | Password                            |                             |                   |                                                                                                    |
|           | Log In Don't have an                | account? Apply Now<br>lord? |                   |                                                                                                    |

## STEP 3 : Choose Financial Aids Application menu

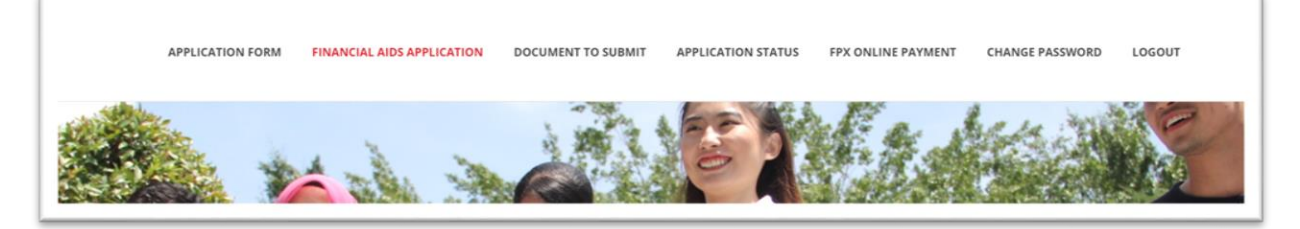

STEP 4 : Select dropdown Sumbangan Awal Pengajian and click Apply

| Financial Aids Application                                                                   |         |                          |           |                                            |
|----------------------------------------------------------------------------------------------|---------|--------------------------|-----------|--------------------------------------------|
| Please choose your desired financial application.                                            |         |                          |           |                                            |
| riease ensure your engionity before applying.                                                |         |                          |           |                                            |
| Financial Aid :                                                                              | 1       | Select Financial Aid     |           | $\overline{}$                              |
|                                                                                              |         | Select Financial Aid     |           |                                            |
| <b>**Terms and Conditions:</b><br>" I hereby confirm that the information furnished by me he | re abov | Sumbangan Awal Pengajian | Anv dupli | cate application will not be entertained." |
|                                                                                              |         | Apply                    |           |                                            |

#### STEP 5 : Read the requirement for the application and click Apply Here

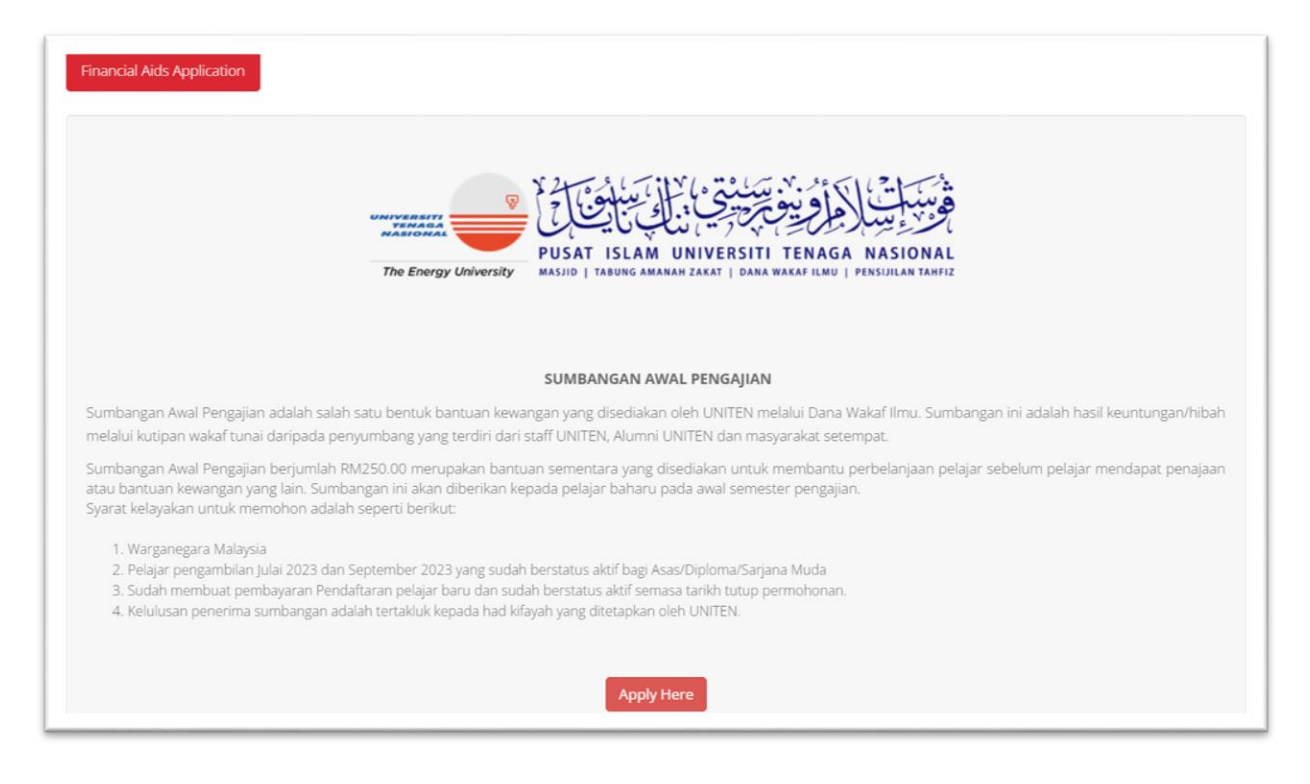

STEP 6 : Provide all the required information in Parent/ Guardian Info

| Parent/Guardian Info                                |                   |
|-----------------------------------------------------|-------------------|
| Father's/Guardian's Name :                          | MOHAMAD           |
| Occupation :                                        | 1 DIRECTOR        |
| Handphone Number :                                  | 012111111         |
| Mother's Name :                                     | SITI KHADIJAH     |
| Occupation :                                        | 1 HOUSEWIFE       |
| Home Phone Number :                                 | (Eg: 0389212020)  |
| Handphone Number :                                  | 10102358155       |
| Monthly Household Income (Parents/Guardian)<br>RM : | <b>2</b> 6,000.00 |

STEP 7 : Choose the Type of Ownership House and Save Parent/ Guardian Details

| Type of Ownership House : | Rental/ Monthly Instalment OWholly Owned                         |
|---------------------------|------------------------------------------------------------------|
|                           | Save Parent/Guardian Details<br>Data has been successfully saved |

STEP 8 : Provide your parent/guardian's dependent information

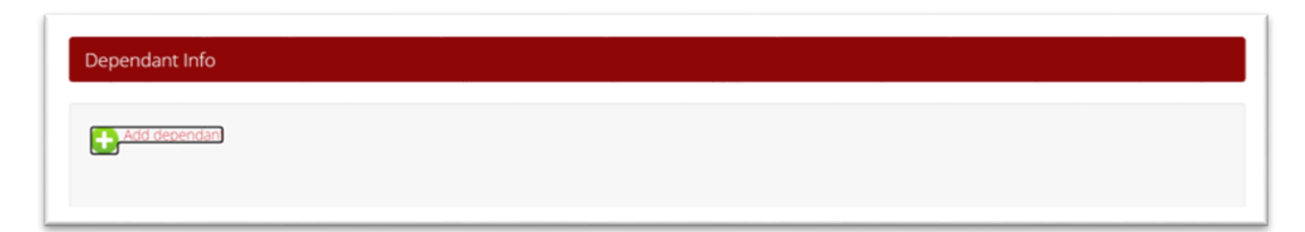

# STEP 8a : Select Relationship dependent of your parent/guardian

| Relationship* :     |   |
|---------------------|---|
| Spouse              | ~ |
| Select Relationship |   |
| Children            |   |
| Father              |   |
| Mother              |   |
| Spouse              |   |

## STEP 8b : Select category dependent of your parent/guardian

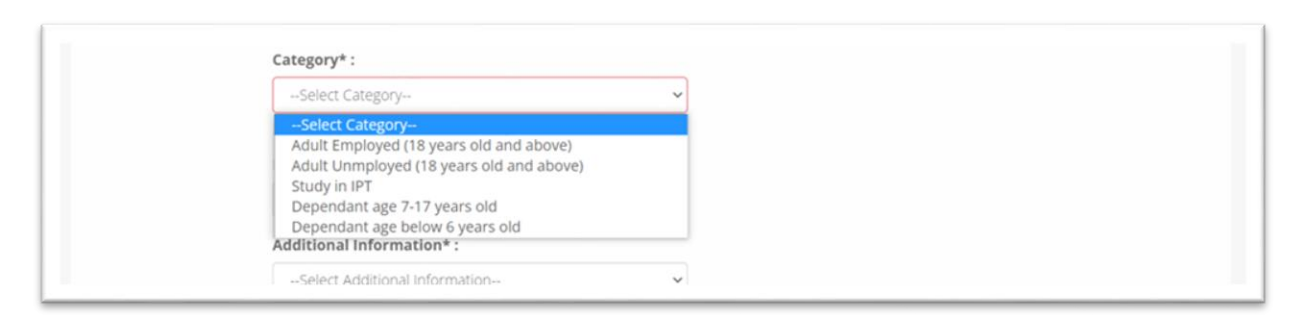

#### STEP 8c : Provide additional information if relevant

| Additional Information* :                                                       |   |
|---------------------------------------------------------------------------------|---|
| Select Additional Information                                                   | ~ |
| Select Additional Information<br>Disabled<br>Chronic Disease<br>Childcare Costs |   |

## STEP 9 : Click Add to add the dependent info to the Dependent List

| Additional Information* :     |
|-------------------------------|
| Select Additional Information |
| Add                           |

STEP 10 : Click Save & Proceed to Next once you have provide all your parent/guardian's dependent information.

| Y   |                |                |              |               |             |                                          |                        |              |
|-----|----------------|----------------|--------------|---------------|-------------|------------------------------------------|------------------------|--------------|
| No. | Name           | NRICNo         | Relationship | Date Of Birth | Institution | Household Category                       | Additional Information |              |
| 1.  | Muhamad Rai刘   | 111111-01-1111 | Children     | 11 Nov 2011   | UNITEN      | Study in IPT                             |                        | View Details |
| 2.  | Muhamad Raizel | 221222-12-2222 | Children     | 22 Dec 2022   | SMK         | Dependant age 7-17 years old             | Disabled               | View Details |
| 3.  | Nesema         | 121212-12-1212 | Spouse       | 12 Dec 2012   |             | Adult Unmployed (18 years old and above) |                        | View Details |

STEP 11 : Download the Verification Form and obtain verification from the authorised personnel stated in the form. Once verification has been obtained, upload the form into the application system.

| Verification Form       |                                                                                                    |
|-------------------------|----------------------------------------------------------------------------------------------------|
| indly download the v    | erification form to get verification from the authorized personnel. Once the verification has been obtained, please upload it to the                                              |
| ipplication system. Cli | ck Verification Form                                                                                                    |
|                         |                                                                                                    |
|                         |                                                                                                    |
|                         | BORANG SUMBANGAN AWAL PENGAJIAN                                                                                                    |
|                         | PROGRAM:                                                                                                    |
|                         | NAMA:<br>NO KAD PENGENALAN :                                                                                                    |
|                         | NO TELEFON BIMBIT:                                                                                                    |
|                         | A. MAKLUMAT IBUBAPA/PENJAGA                                                                                                    |
|                         |                                                                                                    |
|                         | 1. NAMA DAFAYPENJASA :                                                                                                    |
|                         | 2. PEKERJAAN:                                                                                                    |
|                         | 3. NO TELEFON BIMBIT:                                                                                                    |
|                         | 4. NAMA IBU/PENJAGA :                                                                                                    |
|                         | 5. PEKERJAAN:                                                                                                    |
|                         | 6. NO TELEFON BIMBIT:                                                                                                    |
|                         | 7. PENDAPATAN ISI RUMAH:                                                                                                    |
|                         | B. MAKILIMAT TANGGUNGAN                                                                                                    |
|                         | No NAMA IC NO HUBUNGAN INSTITUSI MAKLUMAT                                                                                                    |
|                         | TAMBAHAN                                                                                                    |
|                         |                                                                                                    |
|                         |                                                                                                    |
|                         |                                                                                                    |
|                         |                                                                                                    |
|                         | Banagian ini nenakain disankan oleh pengawai eksekutir (kakitangan swasta) atau pegawai<br>kerajaan dalam kumpulan Pengurusan dan Professional/ Pesuruhjaya Sumpah/ Penghulu atau |
|                         | ketua kampung/ Pengerusi JKKK/ Nazir Masjid Mukim/ ketua Penduduk/ Pengerusi Surau.<br>Saya mengesahkan maklumat yang diberikan oleh                                              |
|                         |                                                                                                    |
|                         | No K/Pdi dalam borang permohonan adalah betul dan benar.                                                                                                    |
|                         |                                                                                                    |
|                         |                                                                                                    |
|                         | Tandatangan:                                                                                                    |
|                         | Nama:                                                                                                    |
|                         | Alamat:                                                                                                    |
|                         |                                                                                                    |
|                         | Pekerjaan:                                                                                                    |
|                         | Tarikh:                                                                                                    |
|                         |                                                                                                    |
|                         |                                                                                                    |
|                         |                                                                                                    |
|                         |                                                                                                    |

#### STEP 12 : Upload Document

| INB/UNITEN Executive, commissioner for declara   | ations, government official, public notary, or university staff from your previo | us university (head of th |
|--------------------------------------------------|----------------------------------------------------------------------------------|---------------------------|
| department, dean, registrar, or other authorized | delegates).                                                                      |                           |
| 1. Latest Parent/Guardian's Pay Slip/ Statement  | Choose File No file chosen                                                       | Reset                     |
|                                                  | 0                                                                                |                           |
|                                                  | (Only .pdf/jpeg/.jpg/.tif are allowed to be uploaded)                            |                           |
| 2. Latest Parent/Guardian's Bank Statement       | Choose File No file chosen                                                       | Reset                     |
|                                                  | 0                                                                                |                           |
|                                                  | (Only .pdf/.jpeg/.jpg/.tif are allowed to be uploaded)                           |                           |
| 8. Parent/Guardian's IC                          | Choose File No file chosen                                                       | Reset                     |
|                                                  | 0                                                                                |                           |
|                                                  | (Only .pdf/.jpeg/.jpg/.tif are allowed to be uploaded)                           |                           |
| 4. OKU/JKM Card                                  | Choose File No file chosen                                                       | Reset                     |
|                                                  | <b>a</b>                                                                         |                           |
|                                                  |                                                                                  |                           |

## STEP 13 : Click Declaration and Submit Application

I acknowledge and confirm that all information and documents provided are true and accurate. I further declare that I have disclosed all the information required to be given in this application and that I have not withheld information that may affect my application. UNITEN shall have the right to disqualify and reject the application if any information submitted by the Applicant is false, incorrect, or document incomplete.

 Submit

STEP 14 : You can view your Application Status in the UniApps System

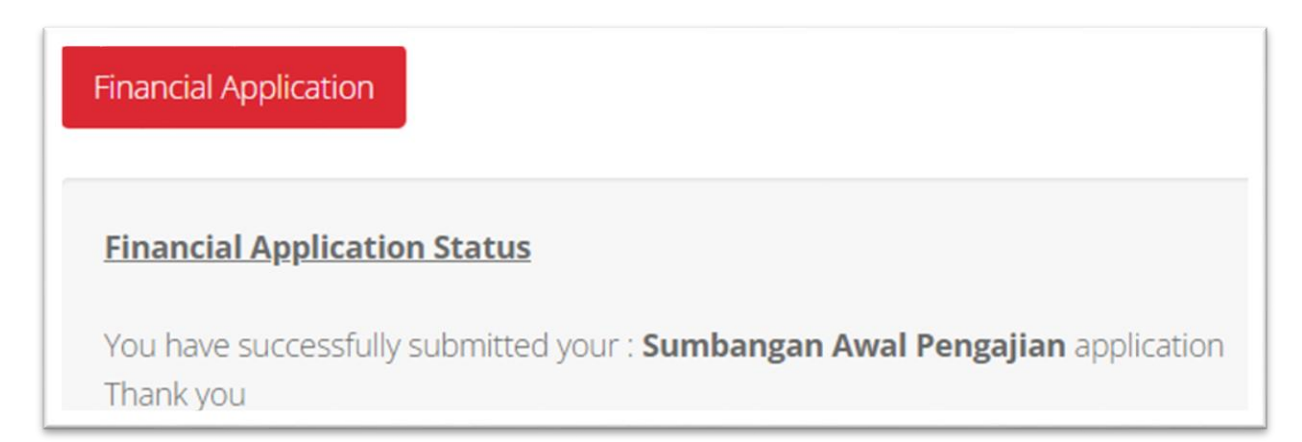

## STEP 15 : Email notification messages will be sent to your email address.

| <ul> <li>Reply Reply All Reply All Forward</li> <li>Wed 21/6/2023 4:58 PM</li> <li>noreply@uniten.edu.my</li> <li>UNITEN Sumbangan Awal Pengajian (SAP) Application</li> <li>To</li> <li>Cc Dana Wakaf Ilmu</li> <li>Click here to download pictures. To help protect your privacy, Outlook prevented automatic download of some pictures in this message.</li> </ul> |
|----------------------------------------------------------------------------------------------------|
| Dear ,<br>You have successfully submitted an application for Sumbangan Awal Pengajian. For your information, your application will only be processed if all the required information and document is complete.                                                                                                    |
| The result of the application will be informed to you via your email address starting from <b>14<sup>th</sup> July 2023</b> (subject to change).                                                                                                    |
| If you do not receive any response within 1 month after the closing date of the application, then your application is considered UNSUCCESSFUL.                                                                                                    |
| For further enquiry, kindly email to wakafilmu@uniten.edu.my                                                                                                    |
| Thank you.                                                                                                    |